## "特立书院智慧云社区"导师双选模块操作指南 (学生端)

1. 登陆"特立书院智慧云社区"http://xtlscc.bit.edu.cn, 账号密码与北理工统一身份认证保持一致。

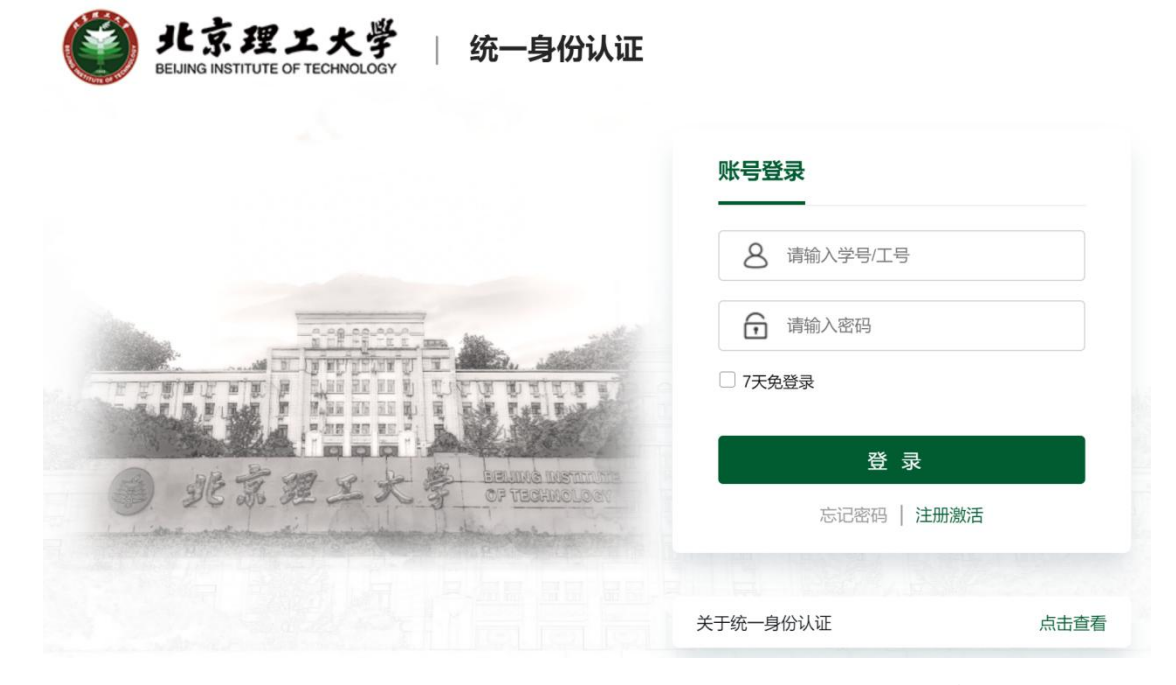

校园外部网络登录 https://webvpn.bit.edu.cn(单位专用 ->徐特立学院-智慧云社区)进入。

|              | 单位专用                                                                                                    |   |
|--------------|----------------------------------------------------------------------------------------------------|---|
| 部门主页         | 党政功-内部网站管理页面 ☆ ④ 组织部-10.0.8.171 ☆ 人力资源部-10.108.5.39 ☆ ● ● 机械与车辆学院-10.145 ☆ 10.06.5.39                                                                                                    | r |
| 公共服务<br>业务系统 | 1)                                                                                                    |   |
| 图书馆常用数据库     |                                                                                                    |   |
| 单位专用         |                                                                                                    | 1 |
| 非Web资源访问     | 学报、继续网站     合     大学生创新创业训练计划合     资     数学学院-考核平台     会     数学与统计学院-OA力公合       10.0.7.77     合 <td< td=""><td>t</td></td<>                                                                                                    | t |
|              | 数学与统计学院 数学实验 ☆  物理学院-虚拟仿真教学平台 ☆ ① ① ① ① ① ① ③ ③ |   |
|              | 基金会测试系统-10.0.11.1 ☆ 资 资 资 资 资 资 资 资 资 资 资 资 资 资 资 资 资 资 》 资 资 》 资 》 资 》 资 》 》       |   |

点击导师双选模块(我的社区->公共服务->导师双选),
选择个人选定的导师并提交申请。

| 公共 | 服务                           |                 |             |     |    |     |     |             |
|----|------------------------------|-----------------|-------------|-----|----|-----|-----|-------------|
|    | 综合测<br>填报                    | 评信息             |             |     |    |     |     | 荣誉币认证申<br>请 |
| 1  | 推免申                          | 请               |             |     |    |     |     | 导师双选        |
|    | 北京理工大<br>特立书<br>TELI COLLEGE | <sup>業</sup> 导り | <b>币双</b> 说 | ŧ   |    |     |     |             |
|    | 申请                           |                 |             |     |    |     |     |             |
|    | 流程状态:                        | 审核中             | 已驳回         | 已完成 | 草稿 | 已终止 | 已追回 | 未知          |
|    | 发起                           | -<br>编          |             |     |    |     |     |             |

## 提交申请(发起->填写个人申请自述->选择学术导师->提交)

| 姓名                                                            |                                                       | 学号                             | 7220210145                       |
|---------------------------------------------------------------|-------------------------------------------------------|--------------------------------|----------------------------------|
| 所属书院                                                          | 徐特立学院                                                 | 专业方向                           | 智能无人系统与机器人班                      |
| 班級                                                            | 特立2121                                                | 入学年份                           | 2021                             |
| 现在年级                                                          | 2021                                                  | 电话                             |                                  |
| 学生成绩                                                          |                                                       | 申请时间                           | 2022-08-17 16:31:47              |
| 申请说明附件                                                        | 上傳 (清上傳影件)                                            |                                |                                  |
| 自我陈述                                                          | 桔豆人上也法也没分子人比吗么                                        | L                              |                                  |
|                                                               |                                                       |                                | 0.690                            |
| 导师信息                                                          |                                                       |                                | 0.099                            |
| 导师信息                                                          | 可以根据确认表选择学术导师                                         | 导师工号                           | 0.995                            |
| 导师信息<br>导师姓名<br>导师来源                                          | ■ 可以根据确认表选择学术导师 B<br>● KA9497 ○ KA9497                | 导师工号<br>导师类型                   | 0066<br>(約27版学术导师                |
| 导师信息<br>导师姓名<br>导师来源<br>导师所在单位                                | <b>可以根据确认表选择学术导师</b><br>● KXABM9 (KXABM9)<br>3kM2町工大学 | 导师工号<br>导师关型<br>导师所在学院         | 0.066                            |
| <b>导师信息</b><br>导师姓名<br>导师来源<br>导师所在单位<br>专业领域                 | <b>可以根据确认表选择学术导师</b><br>● KXABM9                      | 导师工号<br>导师关型<br>导师所在学院<br>导师职称 | 0.099<br>(約4)立学院学术等例<br>统授       |
| <b>导师信息</b><br>导师姓名<br>导师朱源<br>导师所在单位<br>专业强碱<br>导师电话         | <b>可以根据确认表选择学术导师</b><br>● KX1918                      | 导师工号<br>导师关型<br>导师所在学院<br>导师邮箱 | 0999<br>689029829-7.1099<br>9322 |
| <b>导师信息</b><br>导师姓名<br>导师所在单位<br>专业银城<br>导师电话<br>导师简介         | <b>可以根据确认表选择学术导师</b><br>● KA998   KA998<br>& SATILITY | 导师工号<br>导师共型<br>导师所在学院<br>导师部箱 | 0099<br>(約0学院学术寺)6<br>(統定        |
| <b>导师信息</b><br>导师姓名<br>导师末源<br>导师所在单位<br>专业领域<br>导师电话<br>导师能介 | <b>可以根据确认表选择学术导师</b><br>● 85989                       | 导师工号<br>导师关型<br>导师所在学院<br>导师部箱 | 0999<br>1490字版学术符90<br>机授        |

## 查看申请进度及结果(个人中心->我的申请)

| 我的社区 | 个人中心  |                            |    |
|------|-------|----------------------------|----|
|      |       |                            |    |
| 我的申请 | / 待办任 | SA 3 / 已办任务 3              |    |
|      |       |                            |    |
| 其他   | 1     | 发起的导师双选-学生选择导师。<br>当前待处理人: | 昨天 |

3.如需添加学术导师信息,请与徐特立学院教学办公室联系, 联系人:刘老师(i北理: liujuntingbit)。